# How Email Addresses Are Used To Send Crypto

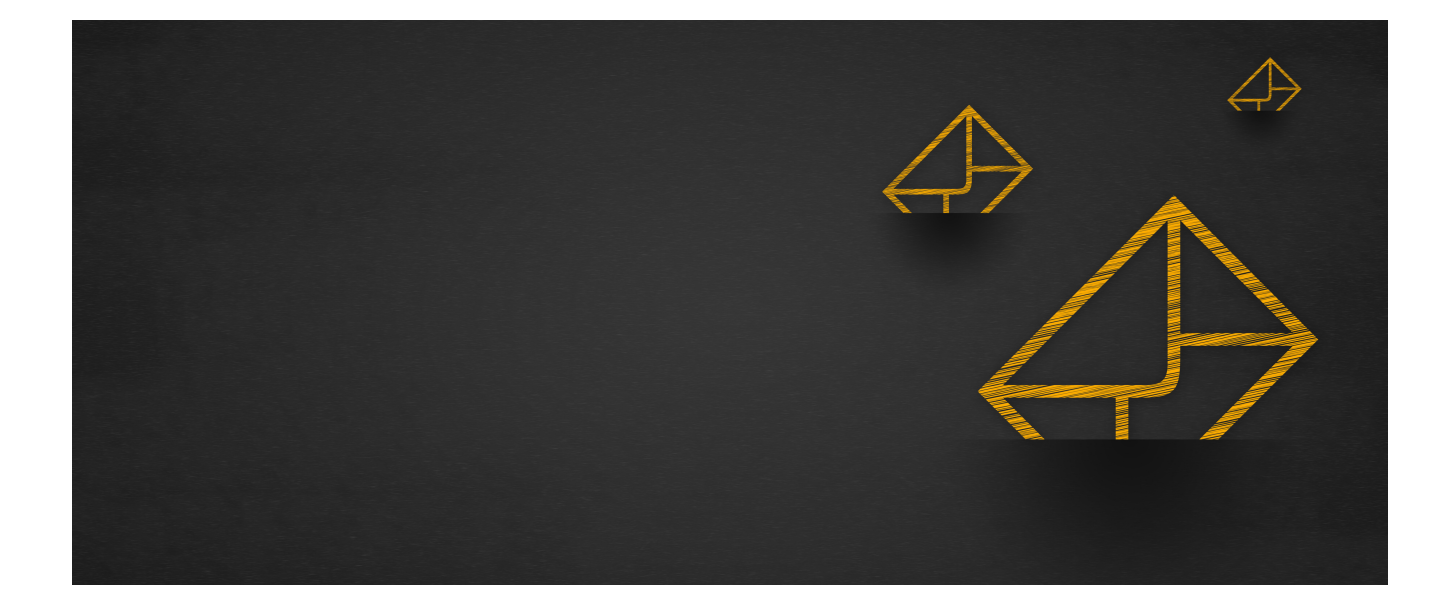

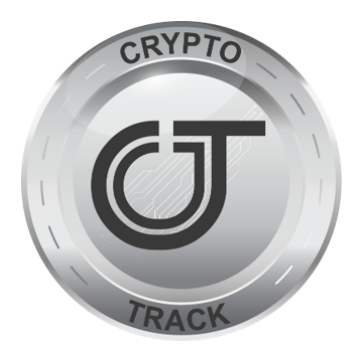

### **CRYPTOTRACK.US**

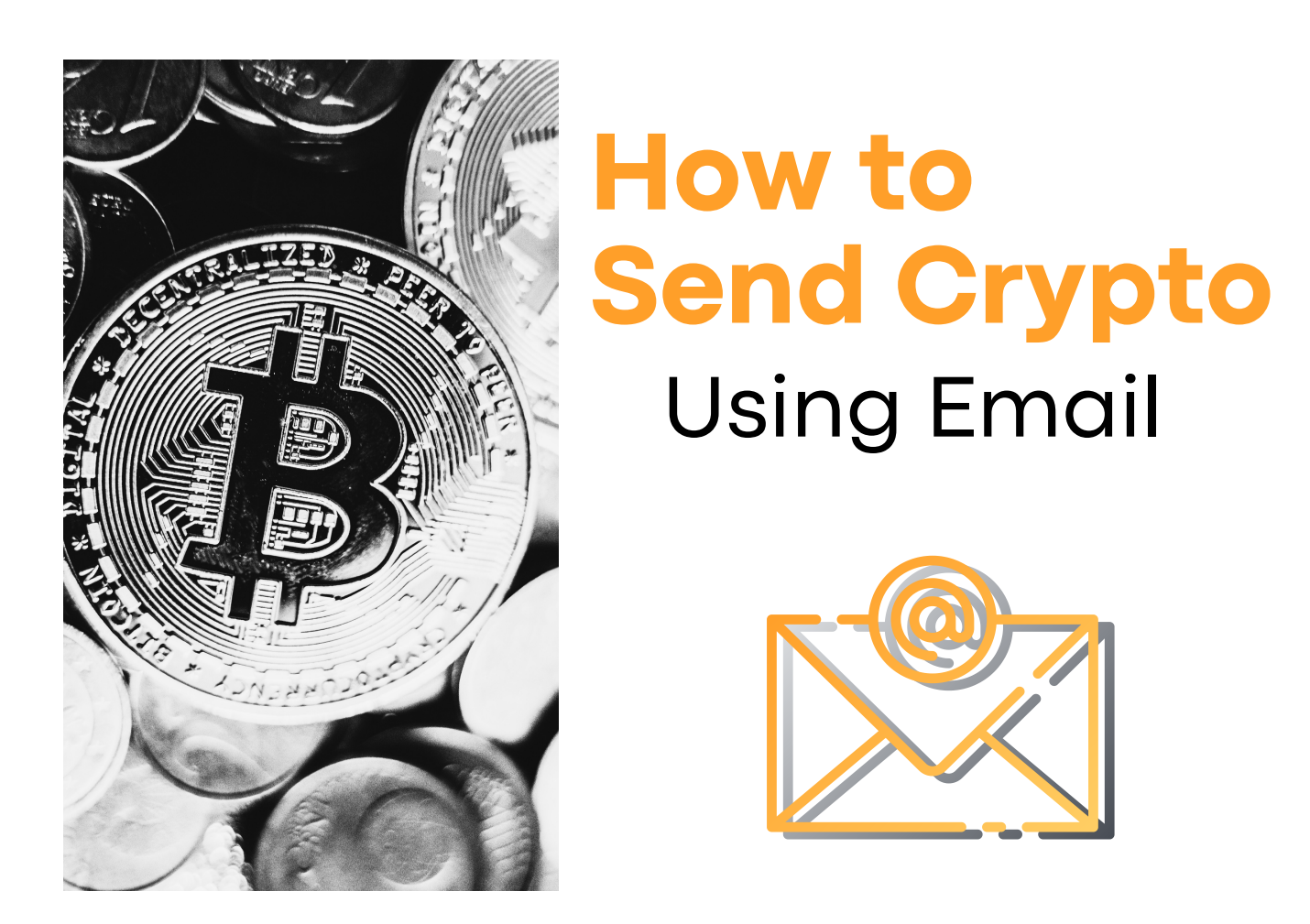

Sending crypto and using crypto to pay for services is easy once you get the hang of it. Sending Crypto instead of cash is as easy as sending an email. Crypto can be sent almost anywhere, near or far.

# When sending crypto it is important to keep a few things in mind:

Each type of crypto has its own address, so make sure you're sending Bitcoin to a Bitcoin address and Ethereum to an Ethereum address.

Once your transaction is verified and confirmed the crypto will show up in the recipient's account, this can take anywhere from a few seconds to a few minutes.

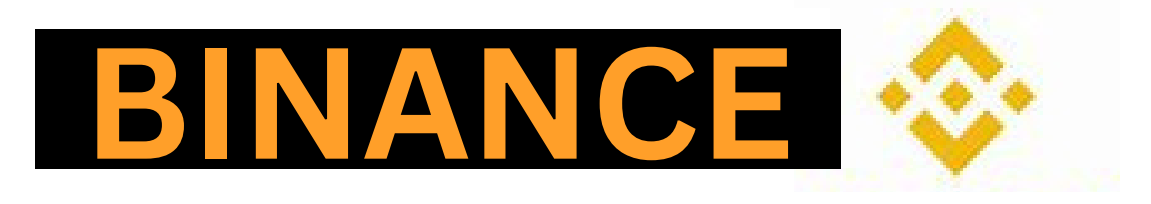

#### How to Send Using Email with BINANCE

- 1.Go to your Binance.app. Tap on Binance Pay and click Send
- 2. Enter your recipient's email address and click **Continue**.
- 3. You will be notified if your recipient is not a Binance user. Click **Continue** to move on to the next step.
- 4. Choose your preferred currency and amount you want to send and click **Continue**. You can also choose to include an optional note with your transfer.
- 5. Check that all the details are correct and click Confirm
- 6. Once you see a payment success screen, click Done

Once you have completed the steps, your sendee will receive a notification in their email inbox or phone, depending on which information you provided in Step 2. In order to receive your crypto, they will have to create a Binance account and activate Binance Pay with the same email address or phone number that you have provided.

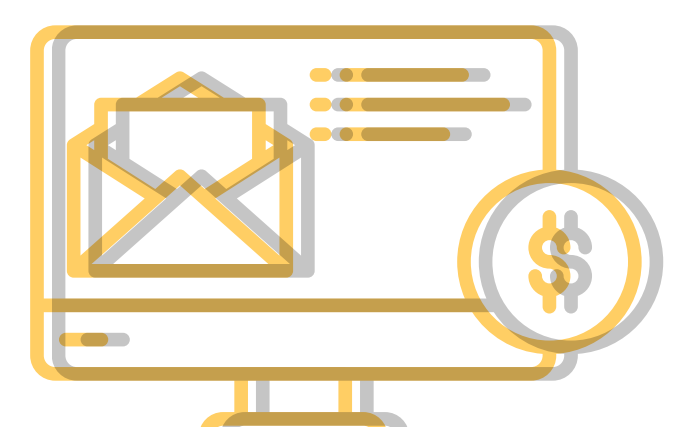

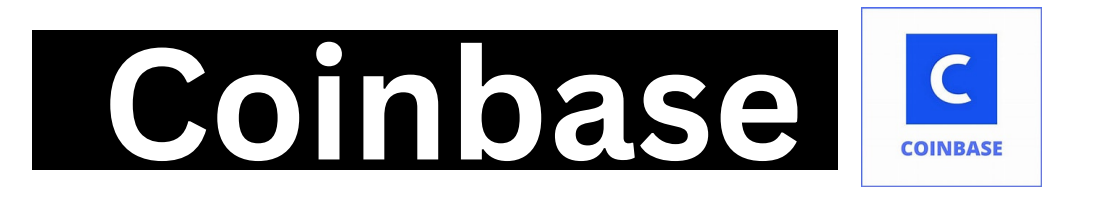

#### How to Send Crypto via Email on COINBASE

You can use your Coinbase wallets to send and receive supported cryptocurrencies. Send and receives are available on both mobile and web. Coinbase cannot be used to receive ETH or ETC mining rewards.

#### SEND on the WEB

If you are sending to a crypto address that belongs to another Coinbase user who has opted into Instant Sends, you can use off-chain sends. Off-chain sends are instant and incur no transaction fees. On-chain sends will incur network fees.

From your Dashboard, click **Send/Receive or Pay** from the left side of the screen On the send tab, **enter** the amount of crypto you'd like to send. **Enter** the email address of the person you would like to send the crypto to. Click **Pay With** and choose the asset to send the funds from. Click **Continue** to review the details, then click **Send Now**.

#### It is important to note that all crypto addresses are irreversible.

Once you have completed the steps, your sendee will receive a notification in their email inbox or phone, depending on which information you provided in Step 2. In order to receive your crypto, they will have to create a Binance account and activate Binance Pay with the same email address or phone number that you have provided.

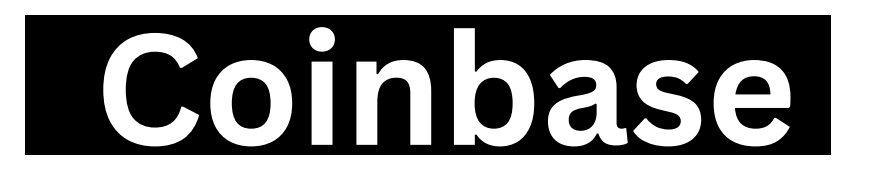

## How to Send Crypto via Email Using COINBASE MOBILE APP

#### Tap SEND

Choose the asset and enter the amount you'd like to send. Users

can toggle between the cash value or crypto amount you'd like to send.

Tap **CONTINUE** to review and confirm the transaction details.

Enter the recipient's email address

Tap **PREVIEW SEND** to review the details.

Tap **SEND NOW** to complete this action.

If the crypto address belongs to a Coinbase User and the Receiver has NOT opted into INSTANT SENDS in their privacy settings, these sends will be made on-chain and incur network fees. If you're sending to a crypto address not associated with a Coinbase customer at all, these sends will be made onchain, will be sent on the respective currency's network and will incur network fees.